## DTX Studio<sup>™</sup> Clinic Version 4.5 System Requirements

## **Operating System**<sup>1</sup> Windows<sup>®</sup> 11 or 10 64-bit (Pro and Enterprise edition) on desktop and notebook.

macOS Sequoia (15), Sonoma (14), or Ventura (13) (Intel®-based Mac and Apple Silicon Mac with M1 Chip or Higher) on iMac, Mac Mini, Mac Pro, MacBook Pro, MacBook Air devices.<sup>2</sup>

|               | Basic setup (2D imaging only)                                                                                                    | Recommended setup (2D and 3D imaging with better performance)                                                                                                    |
|---------------|----------------------------------------------------------------------------------------------------|----------------------------------------------------------------------------------------------------|
| CPU           | Dual or quad-core                                                                                                    | 2.8 GHz quad-core (Intel Core i5 or i7)                                                                                                    |
| RAM           | Minimum 4 GB for a dedicated installation.<br>Additional RAM is recommended if running<br>other applications on the same computer.                                                                                                    | Minimum 8 GB for a dedicated installation.<br>Additional RAM is recommended if running<br>other applications on the same computer.                                  |
| Graphics card | Entry-level dedicated add-in card or Intel<br>integrated graphics. 6th generation Intel CPUs<br>with built-in 9th generation Intel graphics or higher<br>are supported. OpenGL® 3.3 support is required <sup>3</sup> .                                                                                                    | Dedicated add-in graphics card with optimal 3D<br>support (OpenGL 3.3) and 2 GB VRAM or more. For<br>4K displays, a minimum of 4 GB VRAM is advised.                |
| Disk space    | 10 GB free disk space for installation and<br>additional disk space for user-created<br>data. A typical 2D patient dataset in<br>DTX Studio Clinic is about 10 MB.                                                                                                    | 10 GB free disk space for installation and<br>additional disk space for user-created<br>data. A typical 3D patient dataset in<br>DTX Studio Clinic is about 250 MB. |
| Network       | Broadband Internet connection with 3Mbps upload and 30 Mbps download speed.<br>To allow DTX Studio Clinic to connect to external services and/or applications it is recommended always<br>to be connected to the Internet. If that is not possible, a connection should be established at least once<br>every 14 days, because otherwise your access to DTX Studio Clinic may be temporarily suspended.<br>When a connection to the Internet is re-established, your access to DTX Studio Clinic will be restored. |                                                                                                    |
| Hard Disk     | Only install DTX Studio Clinic onto an APFS, HFS+ or HFSJ non-case-sensitive drive on Mac devices.                                                                                                    |                                                                                                    |
| Monitor       | Full HD (1920x1080) or higher. Information may appear missing if display scaling is used. For this reason, the equivalent scaled resolution should not be lower than 1920x1080.                                                                                                    |                                                                                                    |
| LAN           | If DTX Studio Clinic is installed together with DTX Studio Core a local Gigabit Network is recommended.                                                                                                    |                                                                                                    |

1 It is strongly recommended to install the latest available update of your Operating System (OS) version, as this will fix known bugs or vulnerabilities, keeping users and computer systems more secure.

2 The graphics cards of some MacBook Air® and Mac® Mini configurations have restrictions with regard to volume rendering. Consider selecting low resolution volume rendering.

3 Always use the latest integrated graphics card driver available from Intel for the respective model for best performance. To check the OpenGL® version of your graphics card, go to <a href="http://realtech-vr.com/admin/glview">http://realtech-vr.com/admin/glview</a>